## SUNDHEDS PLATFORMEN

## MinSP behandlingskontakten – skriv til patient

MinSP behandlingskontakten bruges til at skrive til patienter via MinSP. Der er adgang til navigator med sektioner som du kender det fra fx dokumentationskontakten. Du kan derfor sende besked til patienten, skrive MinSP notat til journalen, lave Best./ord. Ydelseskode mm. Som kliniker er det også her du beslutter om patienten skal kunne svare tilbage på din besked. Når du er færdig signeres MinSP behandlingskontakten, som alle andre behandlingskontakter.

Hvis patienten har skrevet til dig først, kan du tilgå behandlingskontakten fra in basket.

Hvis du vil skrive til patienten først, skal du skrive ved at oprette en ny behandlingskontakt (af typen MinSP).

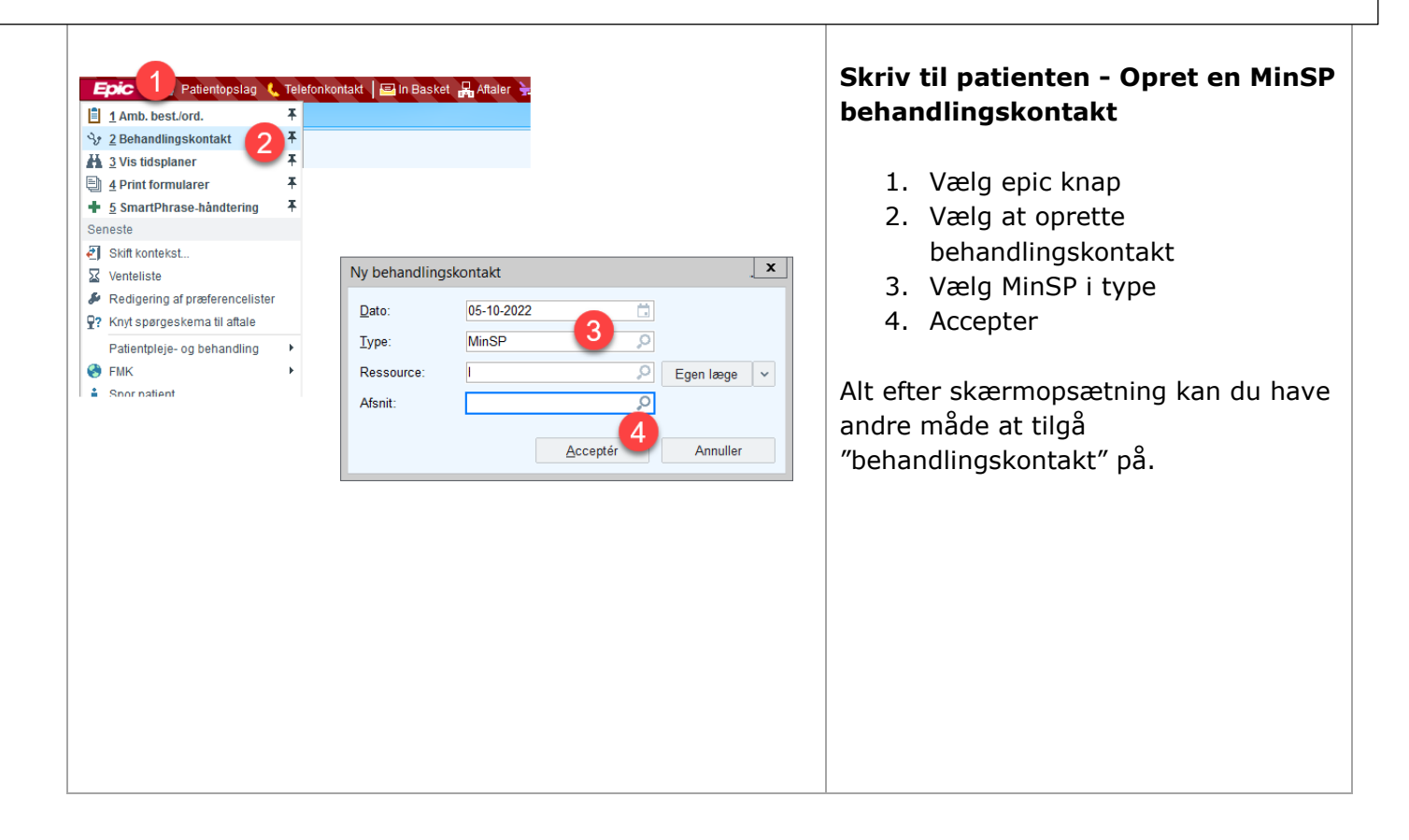

Udarbejdet af

Udarbejdet til

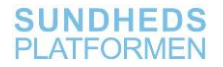

## MinSP behandlingskontakten – skriv til patient

| 05-10-2022                                                                                                    | formålet MinSP                                                                                                    |                                         |                                         | MinSP                                 | behandlingskontakt åbner          |  |
|----------------------------------------------------------------------------------------------------|----------------------------------------------------------------------------------------------------|-----------------------------------------|-----------------------------------------|---------------------------------------|-----------------------------------|--|
| MNSP<br>BEHANDUNGSKONTAKT<br>Forløbselement                                                                             | Forløbselement 🖉 🚺 🚥 Tiknyt forløbselement                                                                                                    |                                         |                                         |                                       | 5                                 |  |
| Min SP meddelelse<br>FMK og best./ord.                                                                                  | Besoget er aktuelt ikke knyttet til noget forløbselement.                                                                                                    |                                         |                                         |                                       |                                   |  |
| Diagnoseliste<br>Dokumentation                                                                                          | Min SP meddelelse                                                                                                    |                                         |                                         | 1.                                    | lilknyt forløbselement (hvis det  |  |
| Forløbsresultater                                                                                                    | (1) Ingen camtaler                                                                                                    | Min SF meddelelse                       | U                                       |                                       | ikke er sket automatisk           |  |
| Signér behandlin                                                                                                    | Der er ikke nogen samtaler tilknyttet denne beh                                                                                                    | Ny samtale                              | Datoer ^                                | 2                                     |                                   |  |
| Telefonkontakt<br>Historik                                                                                              | ➤ FMK og best/ord,                                                                                                    | TE A                                    | Dato 🗇                                  | Ζ.                                    | Klik på ny samtale og skriv       |  |
| SJÆLDENT BRUGTE                                                                                                    |                                                                                                    | 0                                       | Giv mig besked hvis ikke læst<br>senest |                                       | din besked til patienten.         |  |
| Ambulant epikrise                                                                                                    | and the second second second second                                                                                                    | 🎓 F 🗩 苓 🗇 🗊 🕈 Indexet SmartText 🐻 💠 🧇 🛼 | O Dato (3)                              | Beske                                 | d vindue åbner:                   |  |
| Afslutning                                                                                                    |                                                                                                    | 5                                       | Svar                                    |                                       |                                   |  |
| Amb. notat til pra                                                                                                    |                                                                                                    | -                                       | Send patientsvar til mig                | 3.                                    | Klokkeikon viser om patienten     |  |
| Send patientjournal<br>Dispensër medicin                                                                                | and the second second se                                                                                                    |                                         | Opgaver og vedhæftninger () -           |                                       | notificeres om denne besked       |  |
| Patienttransport<br>Forløbsmarkør                                                                                       |                                                                                                    | θ                                       | Aftale +                                | 1                                     | Vær oppærksom på fluchen i        |  |
| Videresendelse<br>Årsag til opkald                                                                                      |                                                                                                    |                                         | Generelt spørgeskema 🔶                  | 4.                                    | vær opinærksom på nueben i        |  |
|                                                                                                    |                                                                                                    |                                         |                                         |                                       | "tillad ikke patientsvar" hvis    |  |
|                                                                                                    |                                                                                                    | 6                                       |                                         |                                       | dette er et endeligt svar hvor    |  |
|                                                                                                    |                                                                                                    | 😿 Send 🗙 An                             | nuller                                  |                                       | nationton ikko akal avara tilbaga |  |
|                                                                                                    |                                                                                                    |                                         |                                         |                                       |                                   |  |
|                                                                                                    |                                                                                                    |                                         |                                         |                                       | i samme tråd. (Patienten kan      |  |
|                                                                                                    |                                                                                                    |                                         |                                         |                                       | altid oprette en ny tråd og       |  |
|                                                                                                    |                                                                                                    |                                         |                                         |                                       |                                   |  |
|                                                                                                    |                                                                                                    |                                         |                                         |                                       | skrive til afdelingen igen).      |  |
|                                                                                                    |                                                                                                    |                                         |                                         | 5.                                    | Skriv din besked                  |  |
|                                                                                                    |                                                                                                    |                                         |                                         | 6                                     | Klik no cond                      |  |
|                                                                                                    |                                                                                                    |                                         |                                         | 0.                                    |                                   |  |
| 🕞 🗑 Visj Synopski Hasonk GAVE Diggr., Vaccin. Patient. Jon behist. HAK.b., Vedez. MMSP V 🌶 Deete boseg. Redger roldt. * |                                                                                                    |                                         |                                         | Brug de funktioner i navigator du har |                                   |  |
| MINSS FOR EXCELLEN                                                                                                    | US-10 2022 I Tormalet MinSP UP Tormalet MinSP UP Tormalet MinSP UP Tormalet MinSP Tormalet MinSP Tortal MinSP Tortal MinSP |                                         |                                         |                                       | brug for, navigator indeholder    |  |
| Forzoseement<br>Min SP meddeleise<br>FNK og best /ord                                                                   | seget er aktuelt ikke knyttet til naget forløbselement.                                                                                                    | 🛊 F 🖉 한 🛱 🕈 Inter                       | thearthat 👼 🗢 🖶 💭 ඬ 🗉                   | colutio                               | nor com f okc i                   |  |
| Diagnoseitste<br>Dekumentation                                                                                          | Ny santale                                                                                                    | 0                                       |                                         | Seklio                                | THEF SUTH LERS.                   |  |
| Ydelseskodning 2                                                                                                    | ) Ingen samtaler<br>Der er Bien norsen ansteller Skeuttat denne haben dienakenteit                                                                                                    |                                         |                                         |                                       |                                   |  |
| Teleforkontakt<br>Historik                                                                                              | FMK og best/ord. /                                                                                                    | + Kommantarer                           |                                         | 1                                     | Skriv notat (der også kan læses   |  |
| SUELDENT BRUGTE                                                                                                    |                                                                                                    | *                                       |                                         |                                       |                                   |  |
| Ambulant opticise<br>Kommunikation                                                                                      |                                                                                                    |                                         |                                         |                                       | af patienten)                     |  |
| Ydelseskodning<br>Amb. notat II pra                                                                                     |                                                                                                    |                                         |                                         | 2.                                    | Ydelseskode?                      |  |
| Send patientjournal<br>Dispenser medicin                                                                                |                                                                                                    |                                         |                                         | 3                                     | Best /ord                         |  |
| Foriebsmarker<br>Videnssendelse                                                                                         |                                                                                                    |                                         | 4                                       | 5.                                    |                                   |  |
| Arsag til opkald 🕴                                                                                                    | FMK 🕂 TILFØJ BEST./ORD. 🏦 🌙                                                                                                    |                                         | SIGNÉR BEHANDLINGSKONTAKT               | 4.                                    | Signer til sidst                  |  |
|                                                                                                    |                                                                                                    |                                         |                                         |                                       | behandlingskontakten              |  |
|                                                                                                    |                                                                                                    |                                         |                                         |                                       | 5                                 |  |
|                                                                                                    |                                                                                                    |                                         |                                         |                                       |                                   |  |
|                                                                                                    |                                                                                                    |                                         |                                         |                                       |                                   |  |
|                                                                                                    |                                                                                                    |                                         |                                         |                                       |                                   |  |

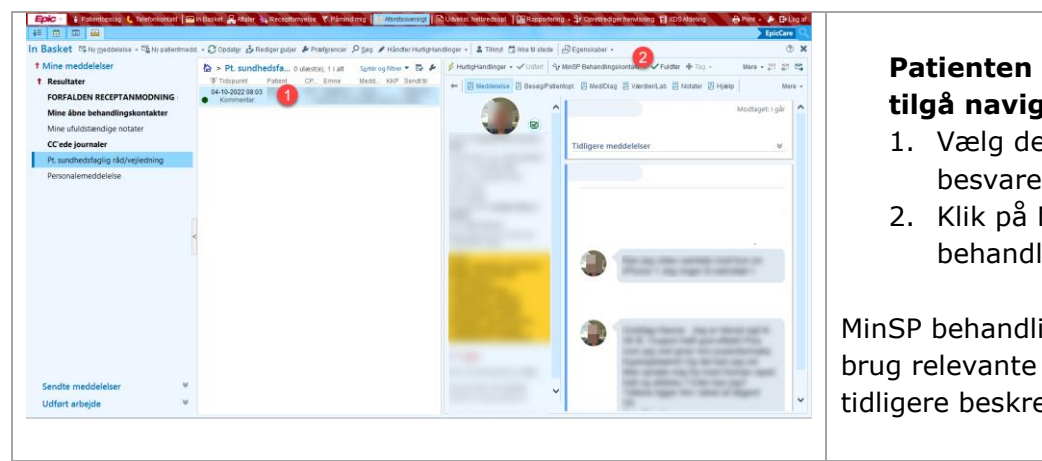

## Patienten har skrevet til dig – tilgå navigator fra in basket?

- 1. Vælg den patientbesked du vil besvare
- Klik på MinSP behandlingskontakt

MinSP behandlingskontakten åbner, brug relevante sektion og signer. (Som tidligere beskrevet).

Udarbejdet af

Team Udbredelse, Fokusområdet Patientinddragelse Udarbejdet til

Alle der vil arbejde med MinSP beskeder

Udarbejdet Oktober 2022